## 受付履歴照会

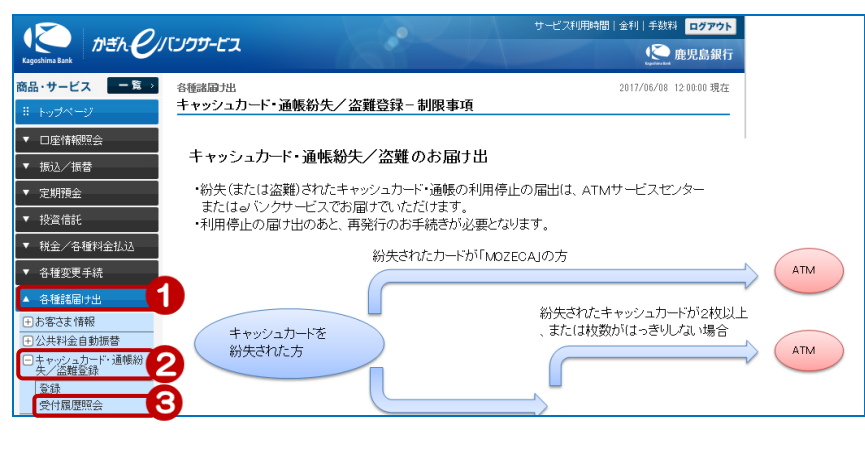

- ①[各種諸届け出]をクリック
- ②[キャッシュカード・通帳紛失 /盗難登録]をクリック
- ③ [受付履歴照会] をクリック

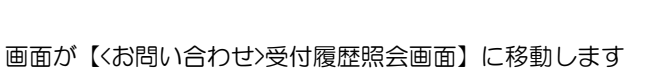

詳細は「11-2. お問い合わせ受付履歴照会」をご覧ください

| Kagoshima Bank かぎん・クリ | 〔ンクサービス      |                          |                                                                                                    | +-Ľ                  | ス利用時間 金利 手<br>【 | 数料 ログアウト<br>・・・・・・・・・・・・・・・・・・・・・・・・・・・・・・・・・・・・ |
|-----------------------|--------------|--------------------------|----------------------------------------------------------------------------------------------------|----------------------|-----------------|--------------------------------------------------|
| 商品・サービス 一覧→           | お問い合わせ       |                          |                                                                                                    |                      | 2017/06/        | 08 12:00:00 現在                                   |
| ※ トップページ              | 文竹腹腔照云       |                          |                                                                                                    |                      |                 | 1002                                             |
| ▼ □座情報照会              | 内容をご確認ください。  |                          |                                                                                                    |                      |                 |                                                  |
| ▼ 振込/振替               | 期間: 2017 🗸   | 年 05 🗸 月 01 🗸 日          | 3 🖂 カレンダ                                                                                                    | ~~ 2017 ~ 年 06 ~ 月 0 | 18 🗸 🗄 🔜 カレンダー  |                                                  |
| ▼ 定期預金                | ※2017年       | 3月30日以降の受付内              | 容を照会でき                                                                                                    | ます。                  |                 |                                                  |
| ▼ 投資信託                | 取引:● すべて     | <ul> <li>相談予約</li> </ul> | ○紛失·盗                                                                                                    | 難届け                  |                 |                                                  |
| ▼ 税金/各種料金払込           | ステータス: ④ すべて | ○受付中                     | ○完了                                                                                                    | ○取消                  |                 |                                                  |
| ,<br>▼ 各種変更手続         | 並び順:● 受付日    | 時が新しい順                   | ○受付日時が古い順                                                                                                    |                      |                 |                                                  |
| )<br>▼ 各種諸届け出         | 照会           |                          |                                                                                                    |                      |                 |                                                  |
| ▲ 相談予約                | 1件が該当しました。   |                          |                                                                                                    |                      |                 | 1-1件 / 1件中                                       |
| 相談予約申込                | 受付番号         | 受付日時                     | i da serie de la companya de la companya de la companya de la companya de la companya de la companya de la comp | 取引                   | ステータス           | 操作                                               |
| 受付履歴照会                | 000000274    | 2017/06/08 12:00         |                                                                                                    | 紛失・盗難届け              | 完了              | 目前 新田                                            |
| ALT DUILON PRANT      |              |                          |                                                                                                    |                      |                 | 1-1件 / 1件中                                       |